## Apex HDHP & Advantage Plans MultiPlan PHCS Network Provider Search

Visit www.multiplan.com, click on "Find a Provider"

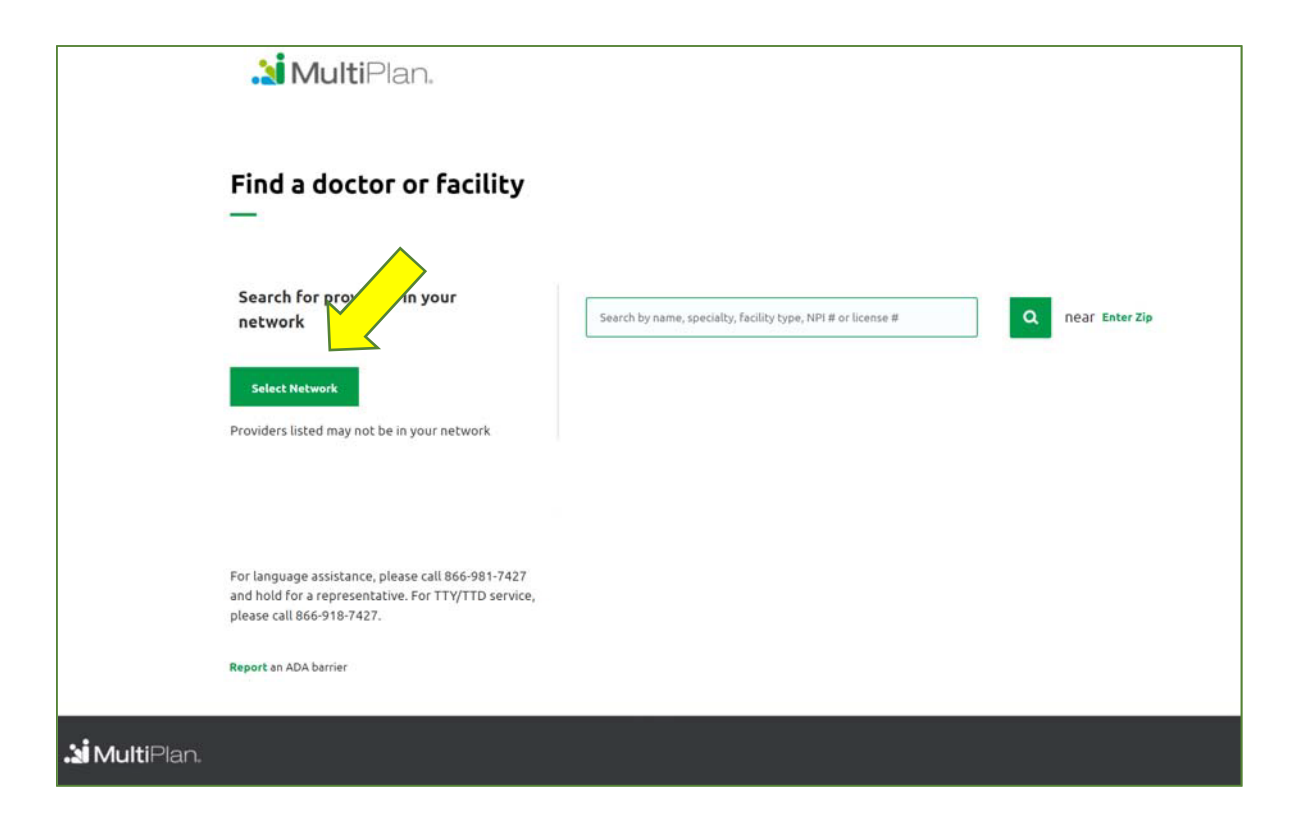

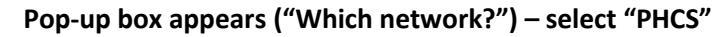

| 🎦 MultiPlan.                                                                                              |                                                                                                 |  |
|----------------------------------------------------------------------------------------------------|-------------------------------------------------------------------------------------------------|--|
| Find a doctor or facility<br>—                                                                            |                                                                                                 |  |
| Search for providers in your<br>network                                                                   | Which netrould you like to search?<br>(usually the front or back of your benefits ID card)      |  |
| Select Network Providers listed may not be in your network                                                | PHCS<br>MultiPlan<br>HealthEOS<br>ValuePoint                                                    |  |
| For language assistance, please call 866-981-742                                                          | Beech Street<br>AMN, RAN, and/or HMN<br>First Choice Health Network<br>I don't see one of these |  |
| and hold for a representative. For TTY/TTD service,<br>please call 866-918-7427.<br>Report an ADA barrier |                                                                                                 |  |
| . <b>Si Mult</b> iPlan.                                                                                   |                                                                                                 |  |

## Next pop-up appears ("Do you see any of these statements on your ID Card?") - click on "I don't see any of these statements"

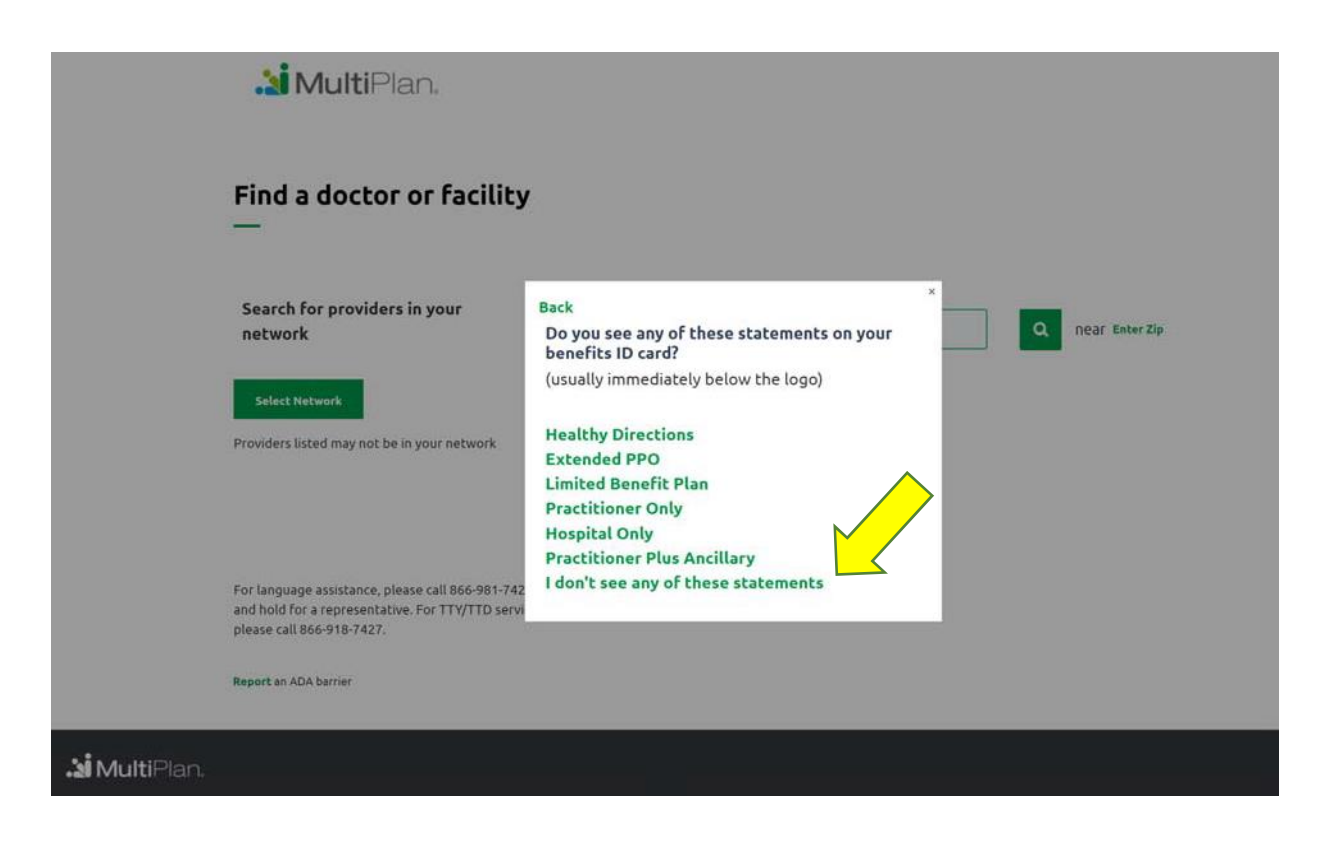

Next pop-up appears ("Where is the logo on your card") - choose "Front"

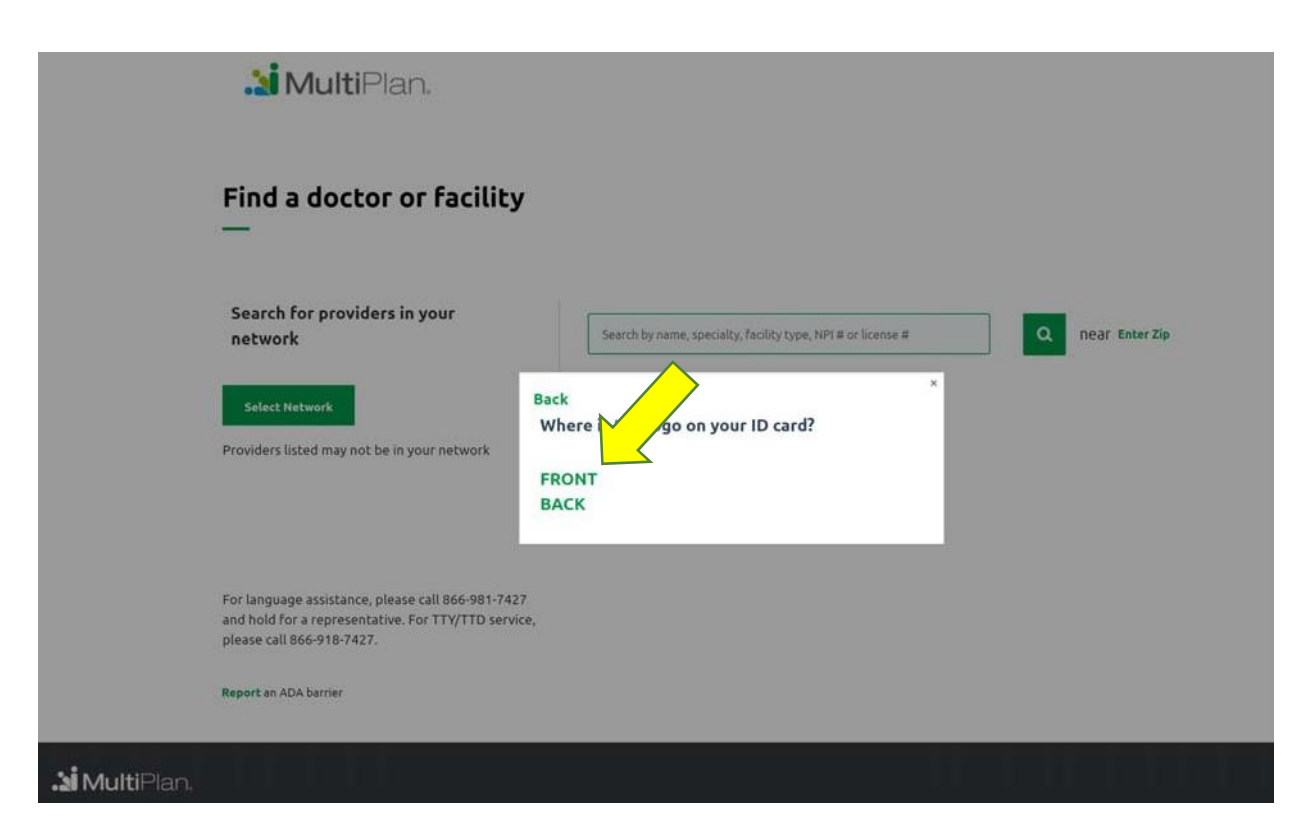

Enter Provider type, Primary Care, Cardiologist, Lab, etc. Enter Zip Code, then click on Search and your directory will be provided. A printer friendly version is also available.

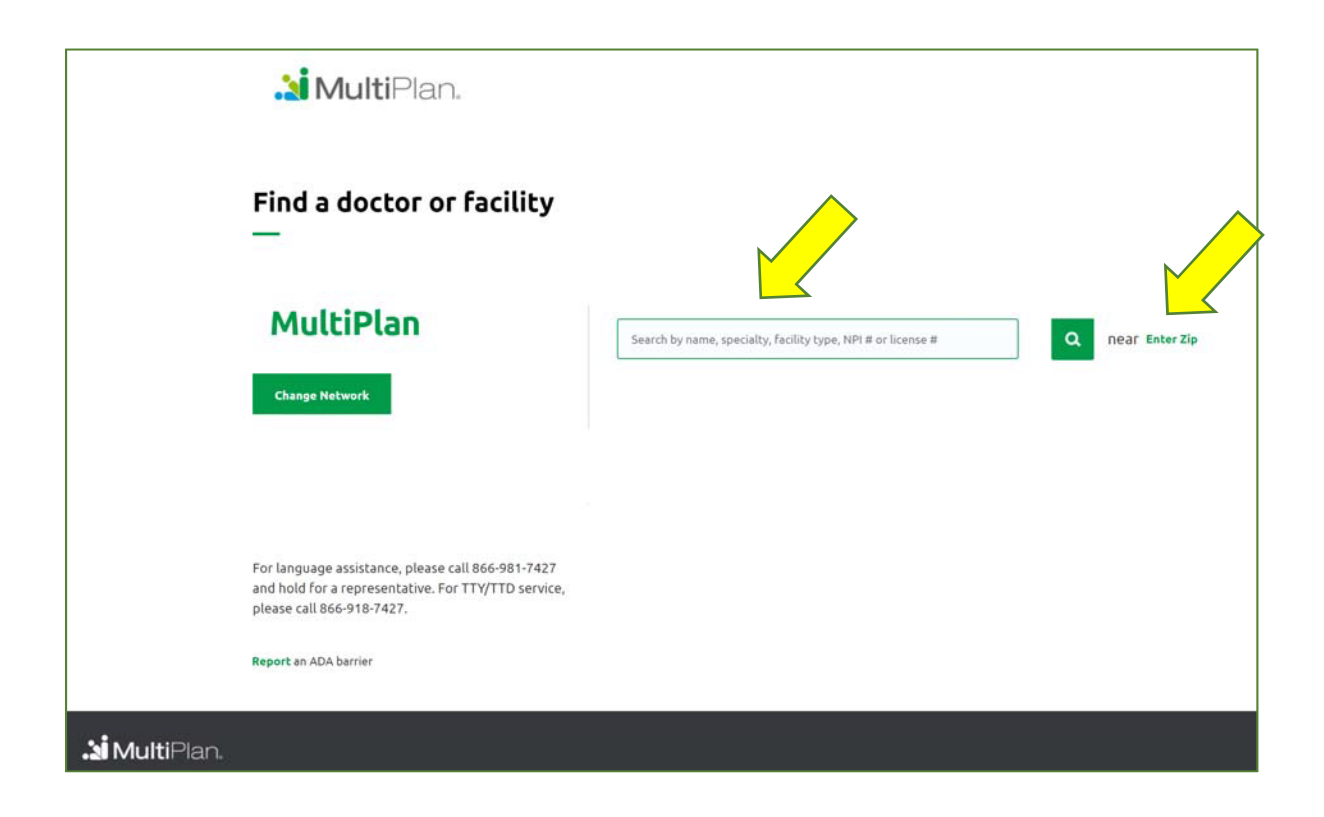

Directory will come up, you will have an option to choose a "Printer Friendly" version.